Launch the app and click on the menu icon top right

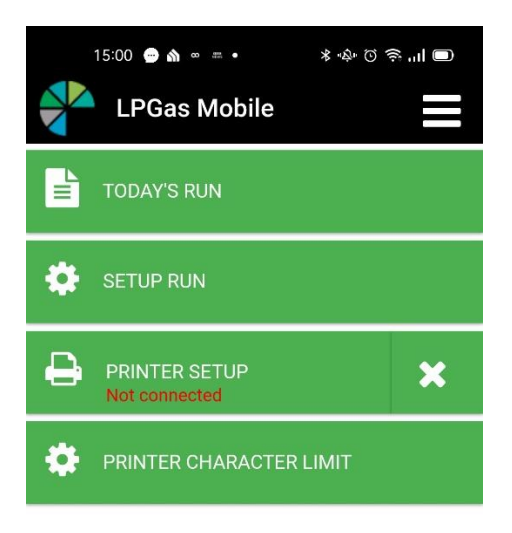

Choose Scan QR and scan the code from the drivers Load List

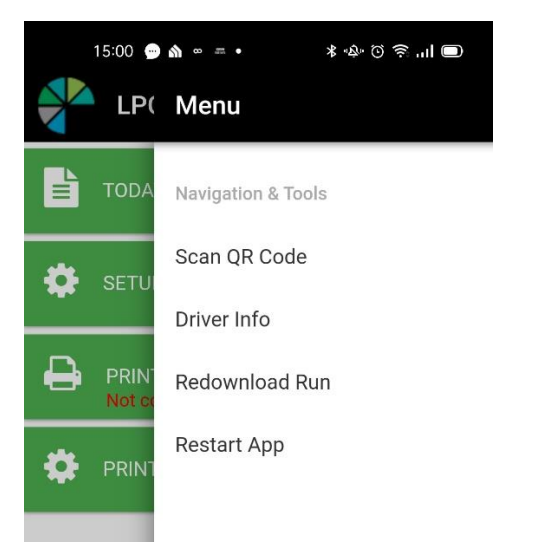

All this drivers deliveries will then be loaded onto the Android Device

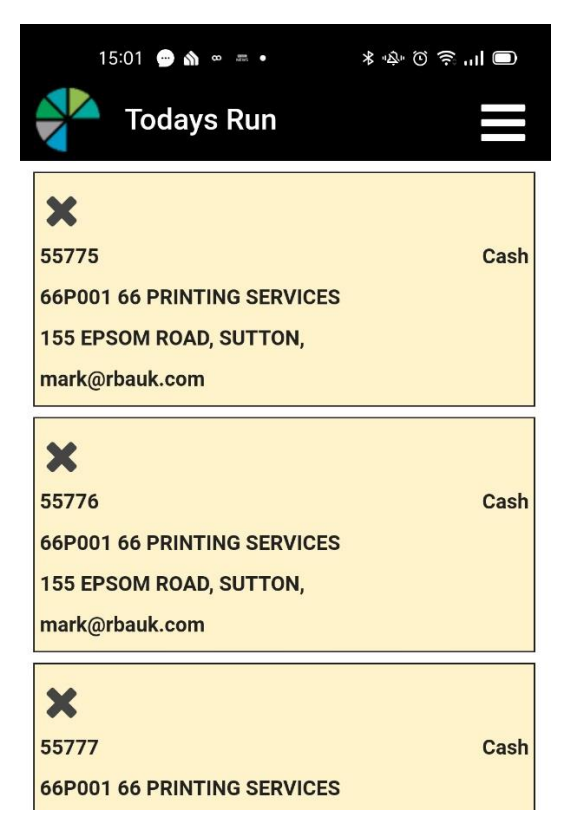

Clicking any of the drops allows you to edit it and finalise it

| 15:01     | ••• 🖍 🚥 🚛 • | ا۱۱ چ ۞ ∿≉ ⊁ |                        |
|-----------|-------------|--------------|------------------------|
| DROP INFO | ORDERS      | FINALISE     | $\boldsymbol{\otimes}$ |
|           |             | FEILL un12   | 342                    |
| 4/ NO P   |             |              | 342                    |
| Full      |             |              | 1                      |
| Empties   |             |              | 1                      |
| Price (£) |             |              | 21.44                  |
| Total     |             |              | £21.44                 |
|           |             |              |                        |

Order Grand Total (Inc VAT):

£21.44

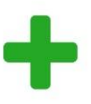

Add products by clicking the + icon and choose from products separated into two lists

| 15:01                       | • • • •  | الا ان خ ۞ "لاً" \$ |   |  |
|-----------------------------|----------|---------------------|---|--|
| DROP INFO                   | ORDERS   | FINALISE            | 8 |  |
|                             |          |                     |   |  |
| SALETYPE                    | SALETYPE | 2                   |   |  |
| 6KG PROPANE REFILL          |          |                     |   |  |
| 11KG BUTANE REFILL          |          |                     |   |  |
| 18 KG AUTO PROPANE REFILL   |          |                     |   |  |
| 47KG PROPANE REFILL un12342 |          |                     |   |  |
| 6.35Kg CO2                  |          |                     |   |  |
| 70:30 MIXED GAS             |          |                     |   |  |
| 50:50 MIXED GAS             |          |                     |   |  |
| 40:60 MIXED GAS             |          |                     |   |  |
| 12 KG BUTANE REFILL         |          |                     |   |  |
| 13Kg Propane Refill (� �) � |          |                     |   |  |

Edit the number of fulls and empties and then select 'finalise'

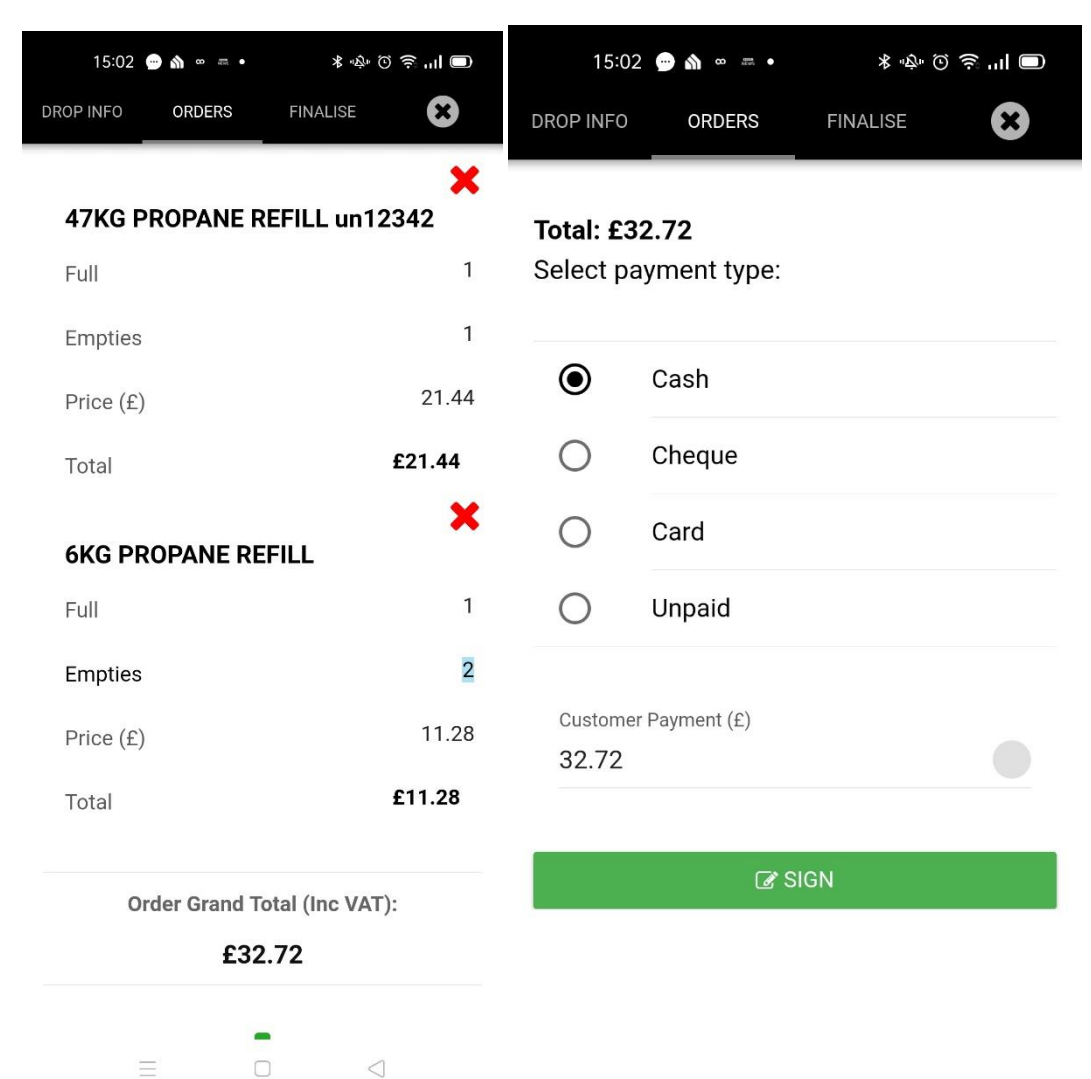

Now take some recipient details and signature, email the confirmation if required

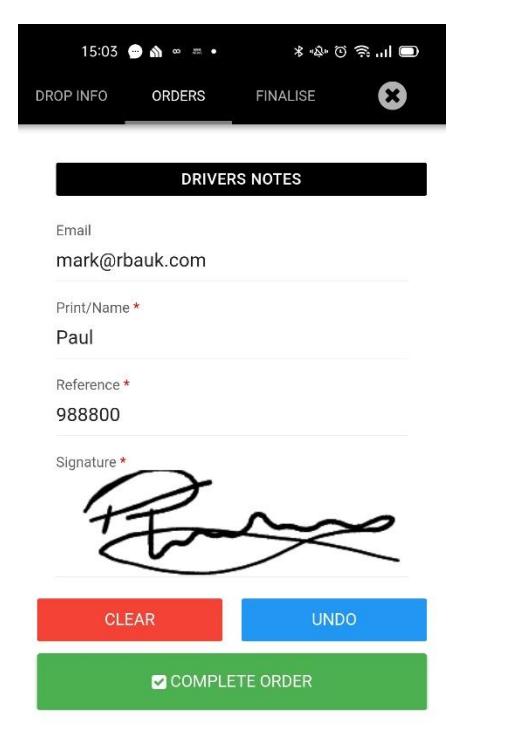

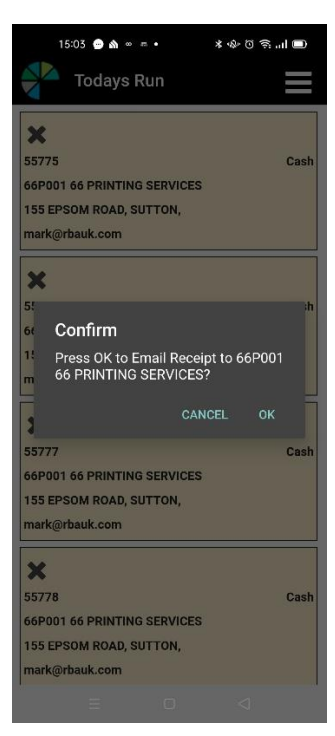

Completed Drops are now shown green. Drops can be marked as 'not done' and then shown red

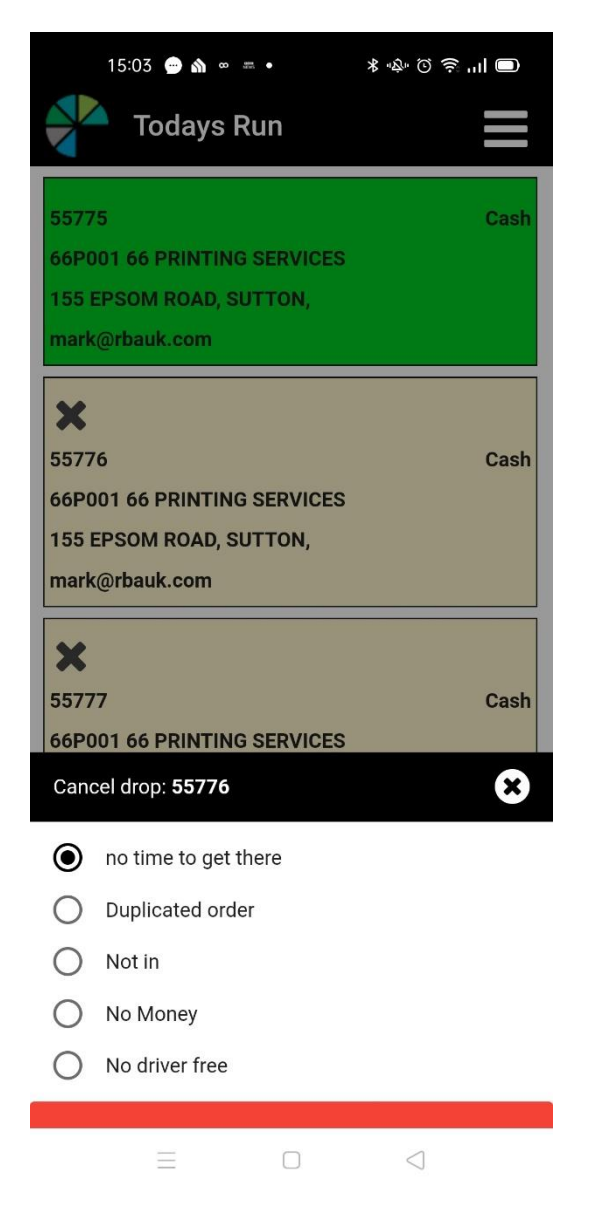

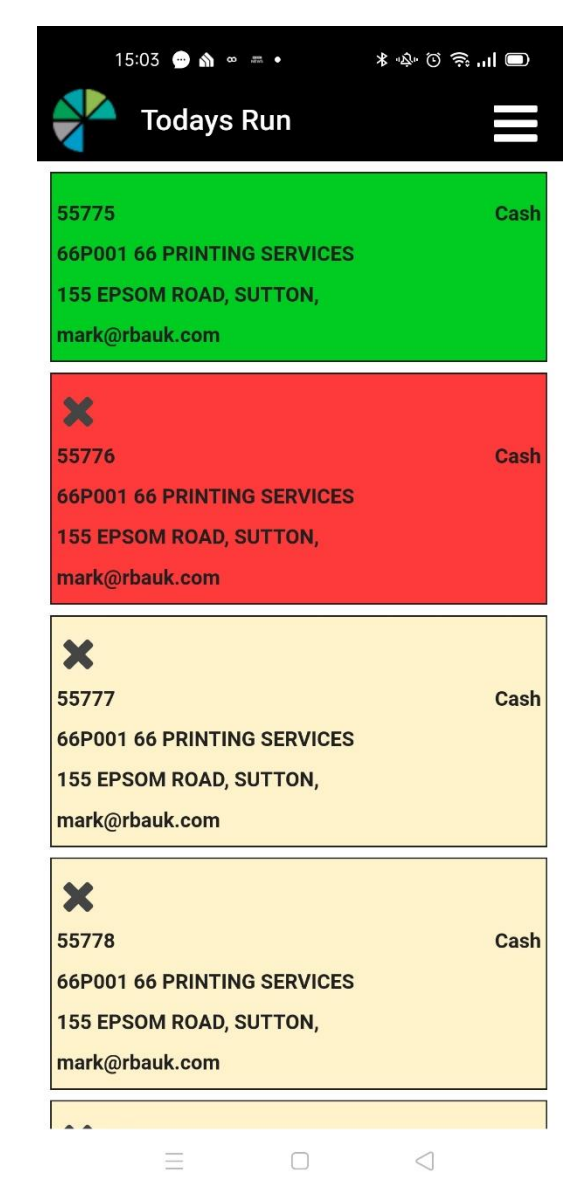